## Σύνδεση με smartphone ή tablet

**BHMA απαραίτητο για την 1<sup>n</sup> σύνδεση:** Κατεβάζουμε την εφαρμογή Cisco Webex Meetings από το Google play ή Google store αποθετήριο που διαθέτουμε στο smartphone ή στο tablet και την εγκαθιστούμε.

Για να συνδεθούμε στην ψηφιακή τάξη ακολουθούμε τα εξής βήματα:

<u>Βήμα 1</u>: Πατάμε στο εικονίδιο στην οθόνη του κινητού ή του tablet

Μόνο την πρώτη φορά που θα επιχειρήσουμε σύνδεση σε ψηφιακή αίθουσα θα παρουσιαστούν οι τρεις ακόλουθες διευκρινιστικές οθόνες διαδοχικά

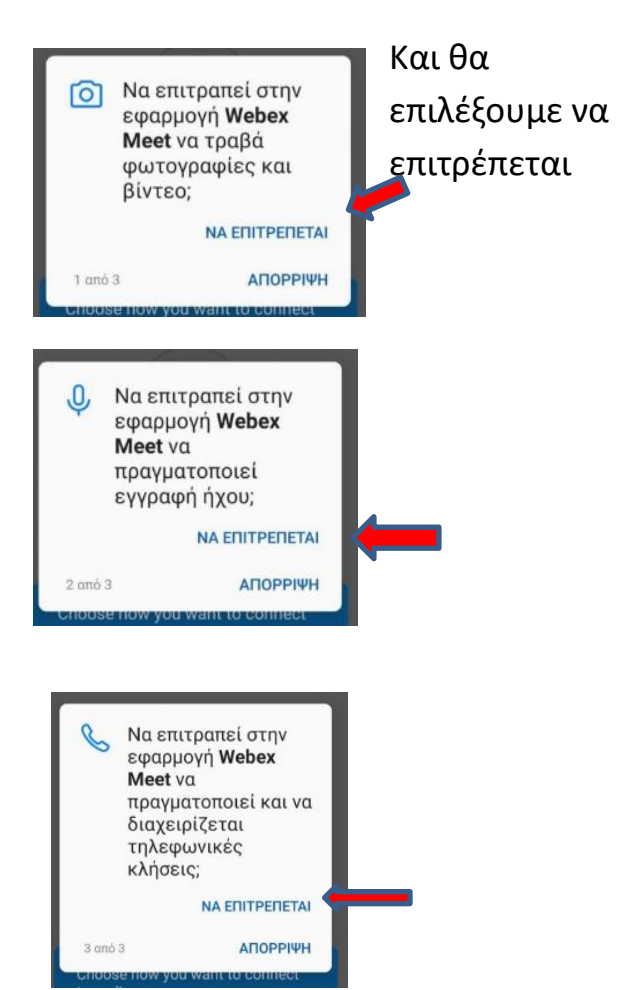

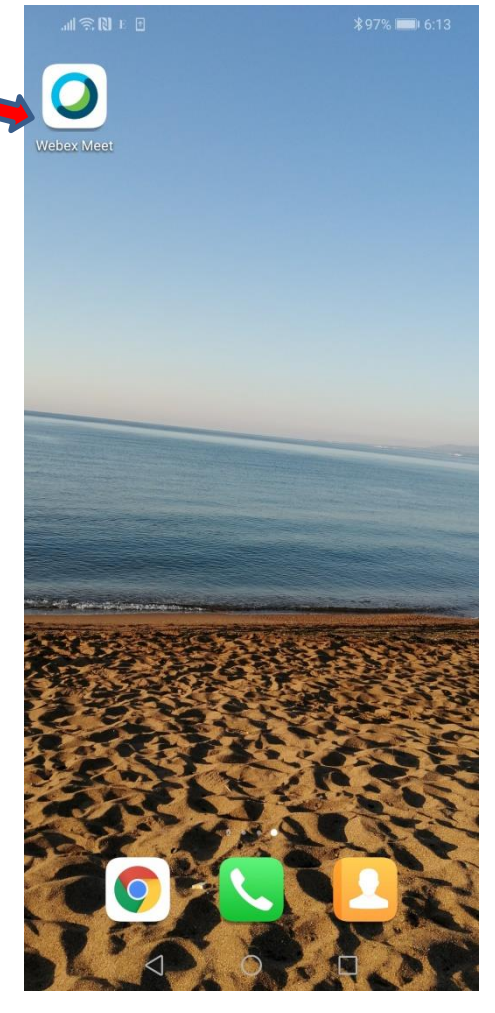

| <u>Βήμα 2:</u> Στη συνέχεια παίρνουμε την<br>οθόνη και επιλέγουμε JOIN MEETING | _all �. [3] ⊨ [] *97% ■● 6:15                                                                                                    |
|--------------------------------------------------------------------------------|----------------------------------------------------------------------------------------------------|
|                                                                                | 0                                                                                                    |
|                                                                                | Webex Meetings                                                                                                    |
|                                                                                | Join meetings<br>anywhere, anytime.                                                                                                    |
|                                                                                | Don't have an account? Sign up.                                                                                                    |
|                                                                                | cisco Webex                                                                                                    |
|                                                                                |                                                                                                    |
| <u>Βήμα 3: </u> Συμπληρώνουμε το URL της<br>ψηφιακής μας τάξης                 | রি মিন্দ্র আজি মিন্দ্র আজি মেন্দ্র আজি মেন্দ্র আজি মেন্দ্র |
| Στη συνέχεια το ονοματεπώνυμό μας                                              | ting number or URL                                                                                                    |
| Και ένα εικονικό email π.χ.                                                    | If you are invited to a Personal Room,<br>you can enter the URL.<br>company.webex.com/meet/username                                                                                                    |
| Στις περιοχές που δείχνουν τα βέλη.                                            | Your name                                                                                                    |
|                                                                                | ≥ add@sch.com                                                                                                    |
|                                                                                | ○ □IF □ □ □ ····   × start-vold/one com I 13033   1 2 3 4 5 6 7 8 9 0   % ^ ~ I [] I < > ( )   q W e r t y u i o p                                                                                                    |
| και παταμε juin πανω δεξια                                                     | @ # & * - + = ( )<br>a s d f g h j k l                                                                                                    |
|                                                                                | € " ' /                                                                                                    |

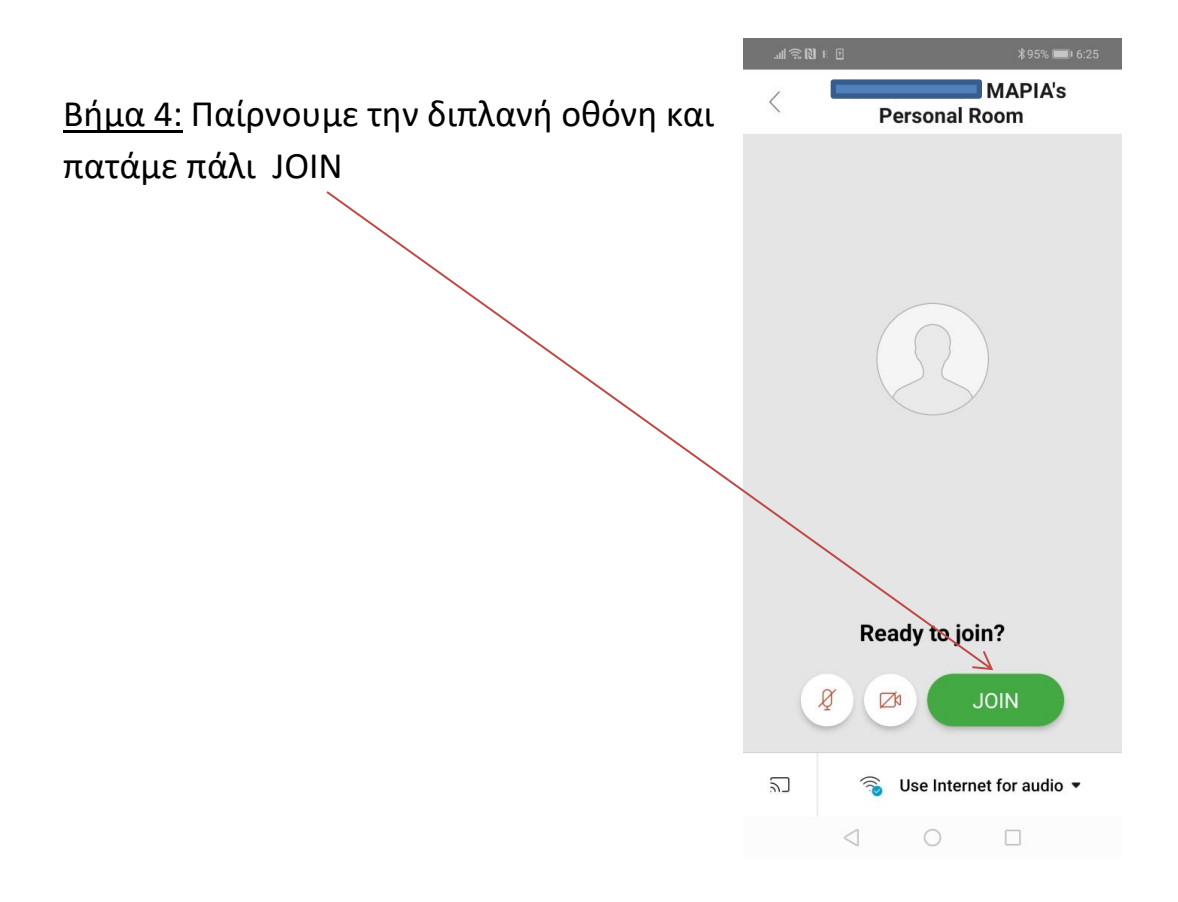

<u>Βήμα 5: Και έχουμε περάσει στο Lobby</u>

Και περιμένουμε να μας επιτραπεί η είσοδος στην ψηφιακή αίθουσα

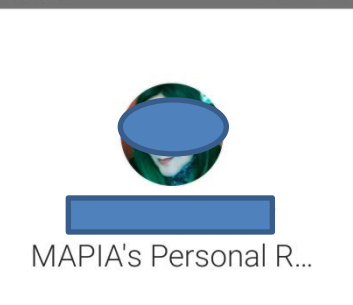

Thanks for waiting. We'll start the meeting when the host joins.

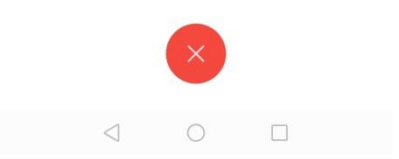